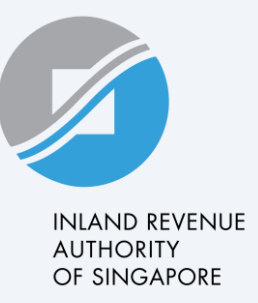

# **User Guide**

View GIRO Plan

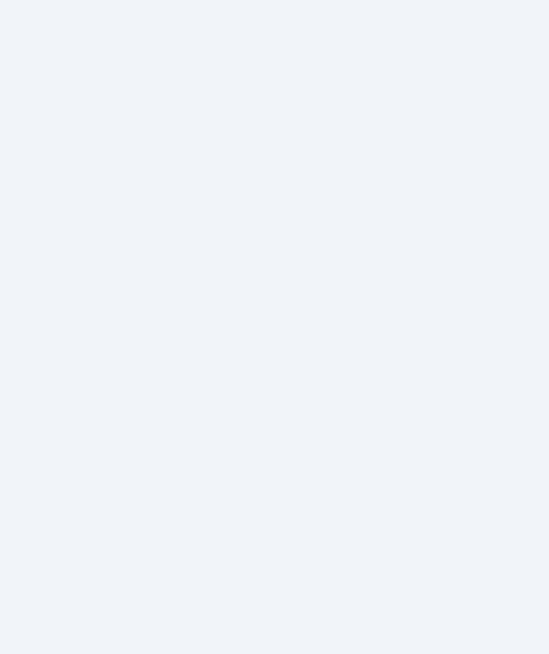

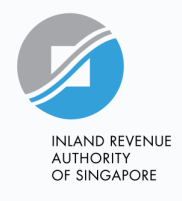

# View GIRO Plan

- You may view or cancel your GIRO plan through myTax Portal for your Corporate Tax, Property Tax or GST.
- This user guide will show you how to view or cancel your GIRO plan through myTax Portal.

To View GIRO Plan, please refer to Steps 1 to 4. To Cancel GIRO Plan for Corporate Tax, GST or S45, please refer to Steps 5 to 9. To Cancel GIRO Plan for Property Tax, please refer to Steps 10 to 14.

INLAND REVENUE AUTHORITY OF SINGAPORE

At myTax Portal landing page

**Step 1** Select **Business Tax** to log in to <u>myTax Portal</u>.

| and the second second | myTax Portal Lo                     | gin           |
|-----------------------|-------------------------------------|---------------|
|                       | A Personal Tax                      |               |
|                       | 🖻 Company/ Business Tax             | 8.            |
|                       | Tax Agent Login                     | ÷             |
|                       | 🔒 Stamp Duty                        | ÷             |
|                       | Client Notice of Transfer           |               |
|                       | Need access? Register for <u>Si</u> | <u>igpass</u> |

#### Step 2

Under Account, Click on View GIRO Plan.

A Singapore Government Agency Website How to identify ~ TA Date: 27/06/2024 INLAND REVENJE AUTHORITY OF SINGAPORE Email Us (myTax Mail) Notices/ 🔾 Account 🗸 📑 Logout Profile Update Notice Preferences Last login on Tuesday, 25 Jun 2024 9:30 AM (Singapore time). Update GST Contact Details Switch to Stamp Duty Services Tax Account Note Apply/ Manage GIRO Plan The company/ business has subscribed to the following notifications for its tax notic Pay Taxes Email notification Appeal Penalty Waiver (GST) GST e-notices Appeal Penalty Waiver (Property Tax) View Account Summary View Late Filing Fee/ Summons Account Summary 1 - 1 of 1 Record(s) Apply Payment Plan | Pay Taxes Туре Balance Actions GST S\$ 50,608.46 (DR) VIEW DETAILS Property Tax VIEW SUMMARY Popular e-Services O. GTO C Update Notice View GST View GIRO Plan Preferences Notices/ Letters

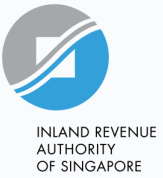

5

### Step 3

Click on View Plan.

For Property Tax, click on Proceed.

| Ø                                                | TA Date: 06/08/2024                          |                          |                |           |           |                  |
|--------------------------------------------------|----------------------------------------------|--------------------------|----------------|-----------|-----------|------------------|
| INANG REVENJE<br>AUTHORITY<br>OF SPAGAPORE       |                                              |                          |                |           |           |                  |
| ame of 207008113G<br>ax Ref No. 207008113        | ig 🗋                                         | Email Us<br>(myTax Mail) | • Pot          | ices/ · 2 | Account • | 📴 Logout         |
| CnJ Overview                                     | Corporate Tax •                              | GST •                    | Employers •    | Property  | • More •  |                  |
|                                                  |                                              |                          |                |           |           |                  |
| ayment Plan                                      | Summary                                      |                          |                |           | e si      | WE AS PDF/ PRINT |
|                                                  |                                              |                          |                |           |           |                  |
| Туре                                             | Bank Acc                                     | ount                     |                | Actions ( | D         |                  |
| Corporate Tax                                    | DBS/POS                                      | B X0000(8888             |                | VIEW P    |           | PLAN             |
|                                                  |                                              |                          |                |           |           |                  |
| GST                                              | DBS/POS                                      | B X0000(8888             |                | VIEW P    |           | PLAN             |
|                                                  |                                              |                          |                |           |           |                  |
| For Property 1                                   | ax Accounts                                  |                          |                |           |           | PROCEED          |
| Set up payment pla                               | in for Property Tax                          |                          |                |           |           |                  |
|                                                  |                                              |                          |                |           |           |                  |
| D. J. J. J.                                      |                                              |                          |                |           |           |                  |
| Related e-                                       | Services                                     |                          |                |           |           |                  |
| Related e-                                       | Services<br>Dashboard                        |                          | > View Account | Summary   |           |                  |
| Related e-<br>> View Property<br>> View Corporat | Services<br>Dashboard<br>e Tax Filing Status |                          | > View Account | Summary   |           |                  |

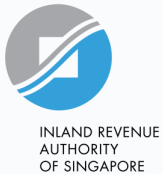

#### Step 4

Your GIRO plan details will be displayed.

Property Tax plan details will be displayed in a slightly different layout due to IRAS' transition to the new system for Property Tax.

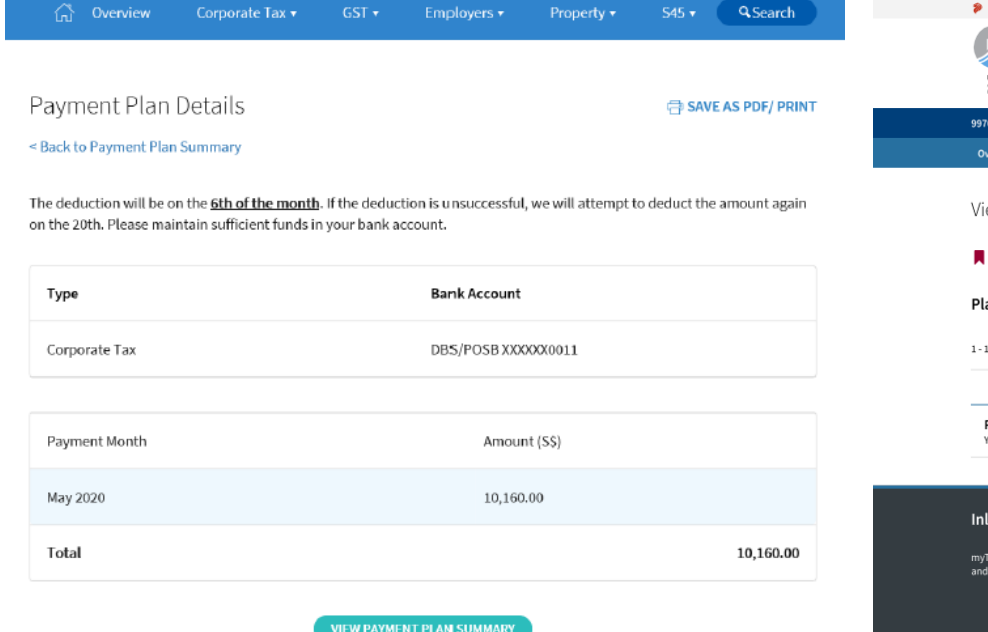

| A Singapore Government Agency Website How to identify ~   |                                                                  |
|-----------------------------------------------------------|------------------------------------------------------------------|
| RADORFINE<br>RADORFINE                                    | LOGOUT                                                           |
| OF SENGATORE                                              |                                                                  |
| 99707640B   SINCERELYRICH                                 | Email Us (myTax Mail) Notices/ Letters 🎴 Account                 |
| Overview GST Employers Property More ݖ                    |                                                                  |
|                                                           |                                                                  |
| View CIPO Plan                                            |                                                                  |
| VIEW GIRO FIAIT                                           |                                                                  |
| If you want to view your account summary for Cornorate Ta | v and GST is to the menu bar and choose Account > View GIRO Plan |
| A hypermatic of the your account summary for corporate ha | cana doi, go to the mena dar and choose second - siew onto riam. |
| Plans Summary                                             |                                                                  |
| T tans Summary                                            |                                                                  |
| 1 - 1 of 1 Record(s)                                      |                                                                  |
|                                                           |                                                                  |
|                                                           | Plan Balance(S\$)                                                |
| Property Tax                                              | 6.401.43 & VIEW SUMMARY                                          |
| You have 1 account                                        |                                                                  |
|                                                           |                                                                  |
|                                                           |                                                                  |

| ou to view |           |                         |                                    |
|------------|-----------|-------------------------|------------------------------------|
|            | Contact 🗗 | Feedback 🗷              | Technical FAQ                      |
|            | u to view | ou to view<br>Contact 🕼 | ou to view<br>Contact 🖉 Feedback 🧭 |

Last Updated on 01 Mar 2024

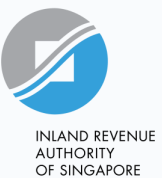

#### <u>Step 5</u>

Under Account, Click on View GIRO Plan.

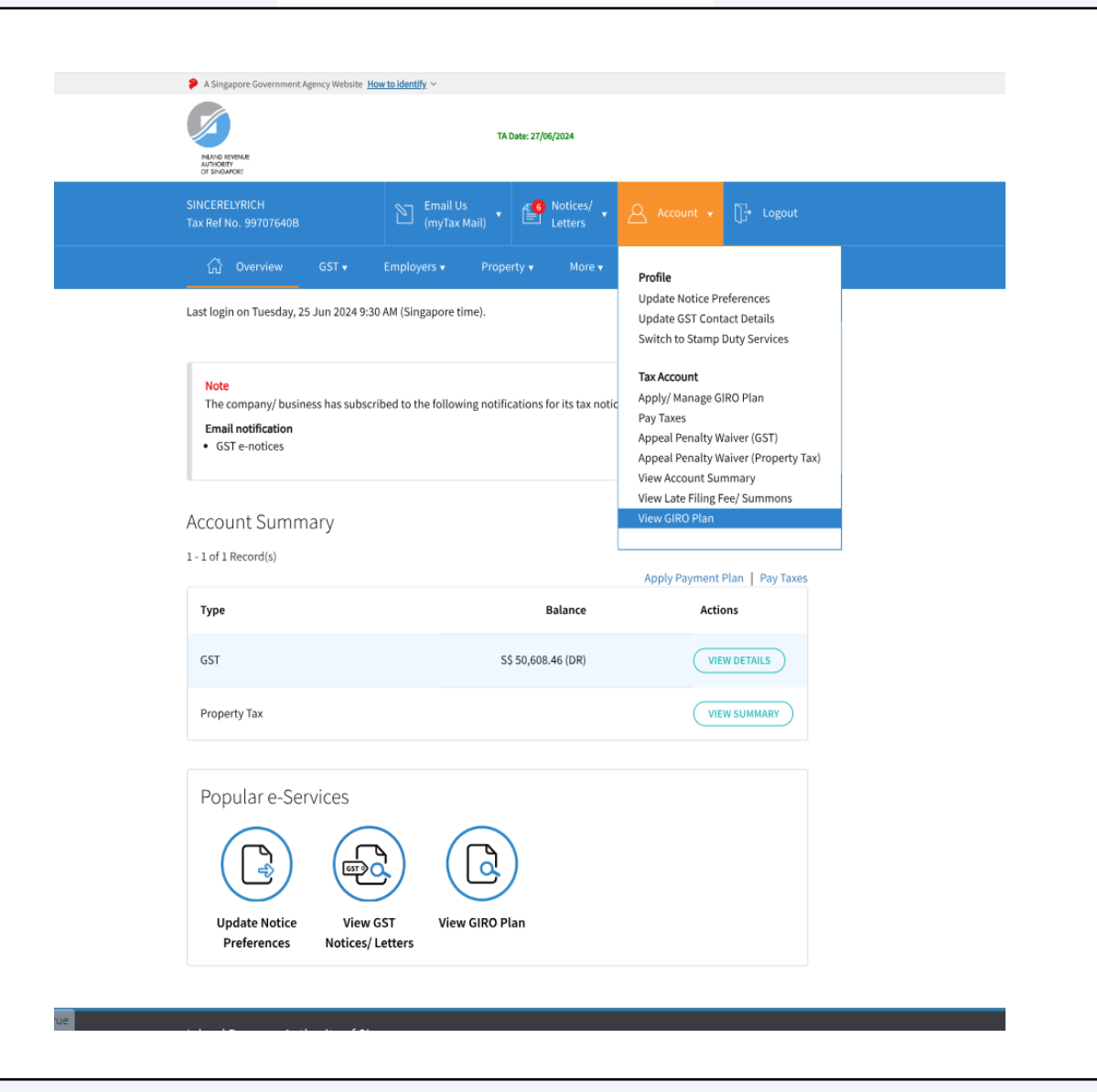

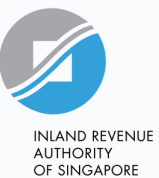

#### <u>Step 6</u>

Click on **Cancel Plan** for the GIRO plan that you wish to cancel.

To cancel plan for Property Tax, click on Proceed. Refer to Step 10 to 14 for cancelling Property Tax plan.

| A Singapore Government Agency We                        | ebsite <u>How to identify</u> ~ |                       |                 |                  |
|---------------------------------------------------------|---------------------------------|-----------------------|-----------------|------------------|
| NATO EMPLIE<br>ATTOETY<br>OF ENGAPORE                   | TA Date: 06/08/2024             |                       |                 |                  |
| Name of 207008113G<br>Tax Ref No. 207008113G            | Email Us<br>(myTax Mail         | · Polices/ ·          | Account •       | []→ Logout       |
| Corp                                                    | orate Tax + GST +               | Employers - Prop      | erty • More •   |                  |
| ayment Plan Sumr                                        | mary                            |                       | ⊖ SAI           | /E AS PDF/ PRINT |
| Туре                                                    | Bank Account                    | Actio                 | ns 🕕            |                  |
| Corporate Tax                                           | DBS/POSB XXXX8888               | VIE                   | W PLAN CANCEL I | PLAN             |
| GST                                                     | DBS/POSB XXXX8888               | VIE                   | W PLAN CANCEL   | PLAN             |
| For Property Tax According Set up payment plan for Prop | ounts<br>perty Tax              |                       |                 | PROCEED          |
| Related e-Servic                                        | res<br>rd                       | > View Account Summar | ,               |                  |
| > View Corporate Tax Filin                              | ng Status                       |                       |                 |                  |

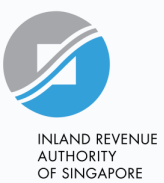

#### <u>Step 7</u>

Read the pop-up message. Click on **"Continue"** if you wish to proceed to cancel your GIRO plan or click on **"Cancel"** to cancel the request.

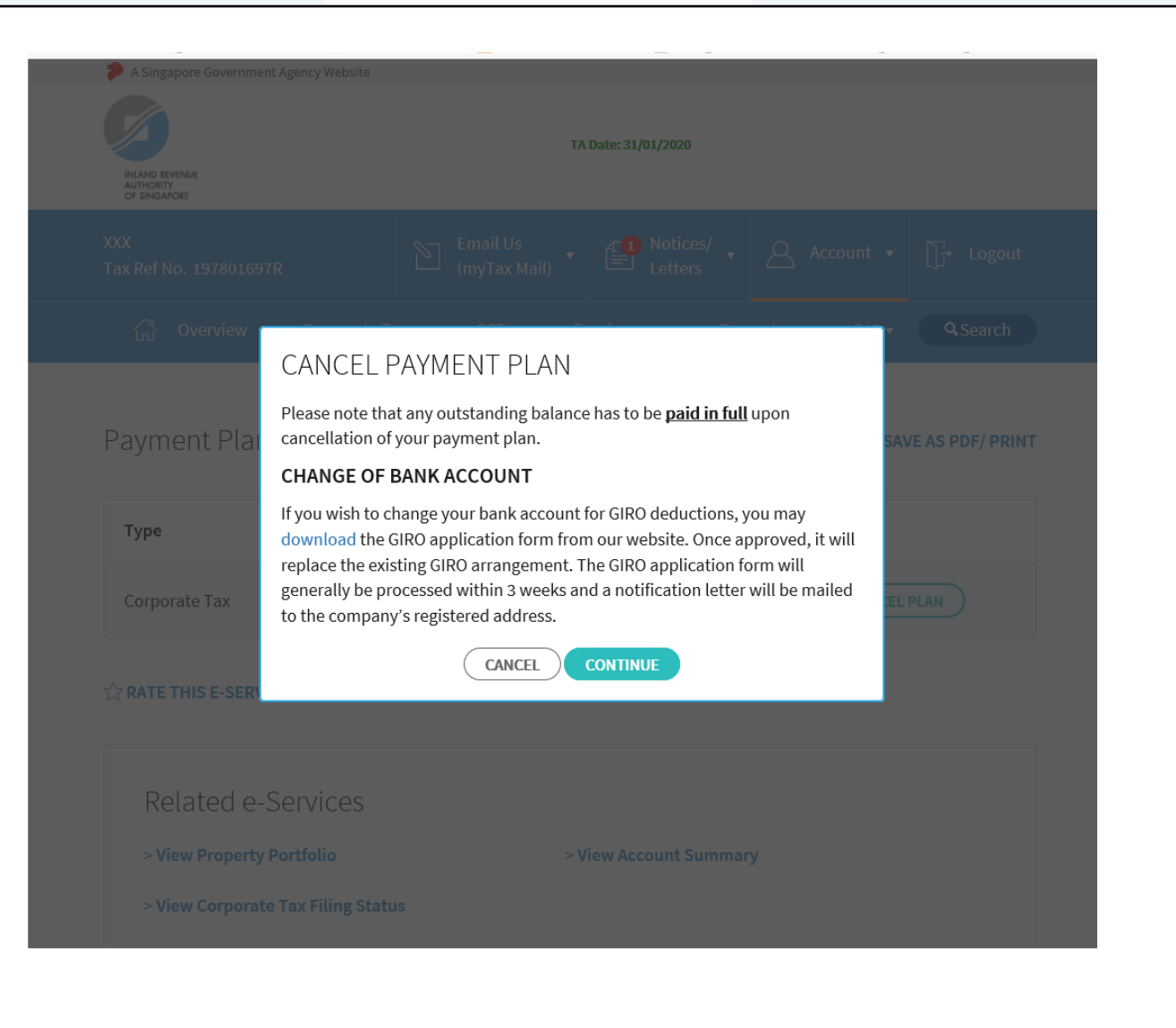

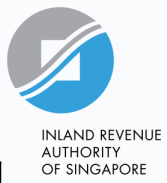

0

#### <u>Step 8</u>

#### Click on Submit.

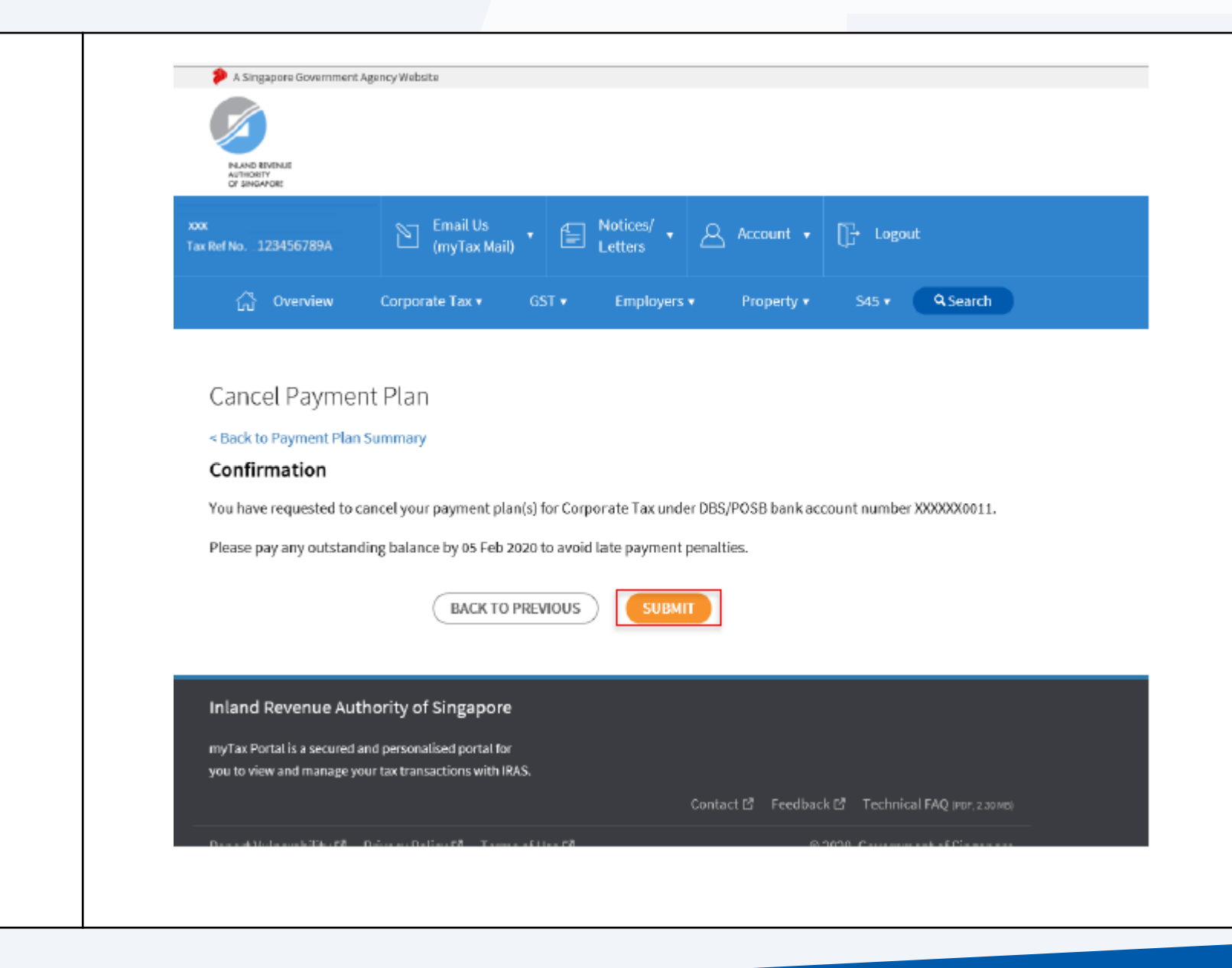

#### INLAND REVENUE AUTHORITY OF SINGAPORE

#### <u>Step 9</u>

Upon successful cancellation of your GIRO plan, you will be brought to the **Acknowledgement** page.

| Tax Ref No12345     | 5789A                        | (myTax Mail)                     | rs Account                | ▼ []÷ Logou      |
|---------------------|------------------------------|----------------------------------|---------------------------|------------------|
| 🖧 Overview          | Corporate Tax 🔻              | GST • Employers •                | Property 🕶 S45            | St Q Search      |
|                     |                              |                                  |                           |                  |
| Cancel Paym         | ient Plan                    |                                  | 9                         | SAVE AS PDF/ PRI |
| Acknowledgen        | nent                         |                                  |                           |                  |
| Application Su      | bmitted                      |                                  |                           |                  |
| Name                | XXX                          | Tax Ref No.                      | 123456785                 | A                |
| Acknowledgeme       | nt No. 397214                | Date/ Time                       | 31 Jan 20                 | 20 02:27:28 PM   |
| Your payment plan(: | s) has been cancelled for th | ne following tax account.        |                           |                  |
| Please pay any outs | tanding balance by 05 Feb    | 2020 to avoid late payment pena  | lties.                    |                  |
| To make payment vi  | a internet banking, visit Pa | ay Taxes. For other e-payment mo | odes, visit IRAS Website. |                  |
| <b>-</b>            |                              | -1.44                            |                           | Tou Baffila      |
| Tax Account(s)      | Ба                           | nk Account                       |                           | Tax Ref No.      |
|                     | DB                           | S/POSB XXXXXX0011                |                           | 1004567004       |

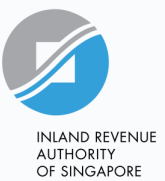

### <u>Step 10</u>

Click on **VIEW** for the selected Property Tax account.

|                                                                                   |                                                                    | Balance (S\$)            |
|-----------------------------------------------------------------------------------|--------------------------------------------------------------------|--------------------------|
| Property Tax<br>490 JURONG WEST AVE 1 #01-10<br>S(654321)<br>Tax Ref No. 1234567A | OCBC 0812341188<br>Next deduction: \$\$2,000.00 on 16 Oct 2020     | 3,500.00 8 VIEW          |
| Property Tax<br>3 WOODLANDS CLOSE #06-06<br>S(654321)<br>Tax Ref No. 2345678B     | Citibank 45123456001<br>Next deduction: S\$2,000.00 on 16 Oct 2020 | 2,000.00 8 VIEW          |
|                                                                                   |                                                                    |                          |
| elated Services                                                                   |                                                                    |                          |
| View Filing Status                                                                | View Account Summary                                               | View my Property Summary |
| 0                                                                                 |                                                                    |                          |
|                                                                                   |                                                                    |                          |
|                                                                                   |                                                                    |                          |
|                                                                                   |                                                                    |                          |

View GIRO Plan

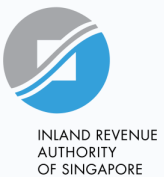

#### <u>Step 11</u>

To cancel GIRO plan, click on **EDIT** under GIRO Plan Option or Bank Account.

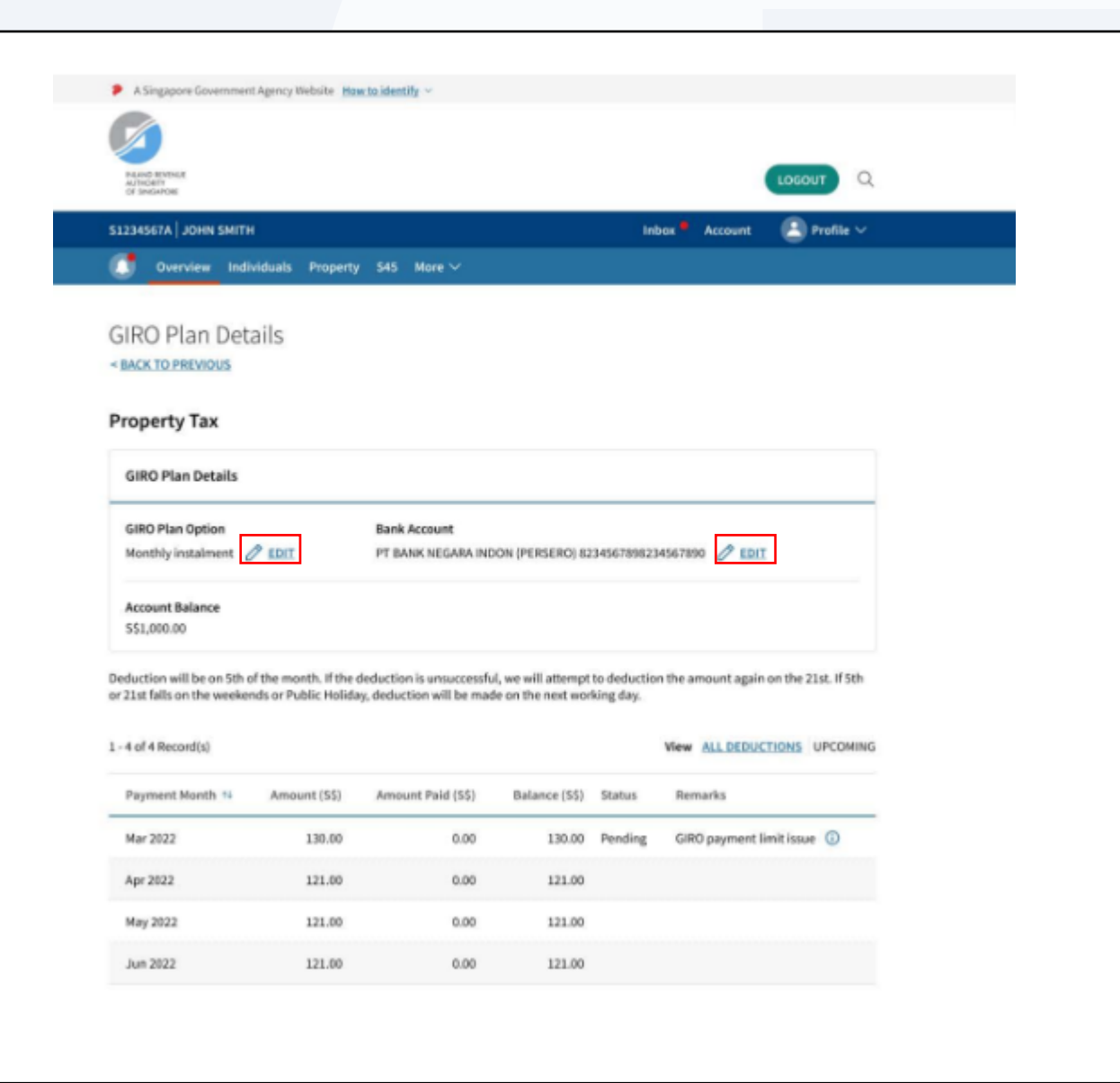

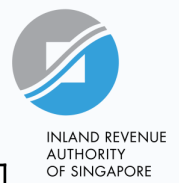

#### <u>Step 12</u>

System will prompt 'Edit GIRO Plan' popup window.

Click on 'cancelling the GIRO arrangement' hyperlink.

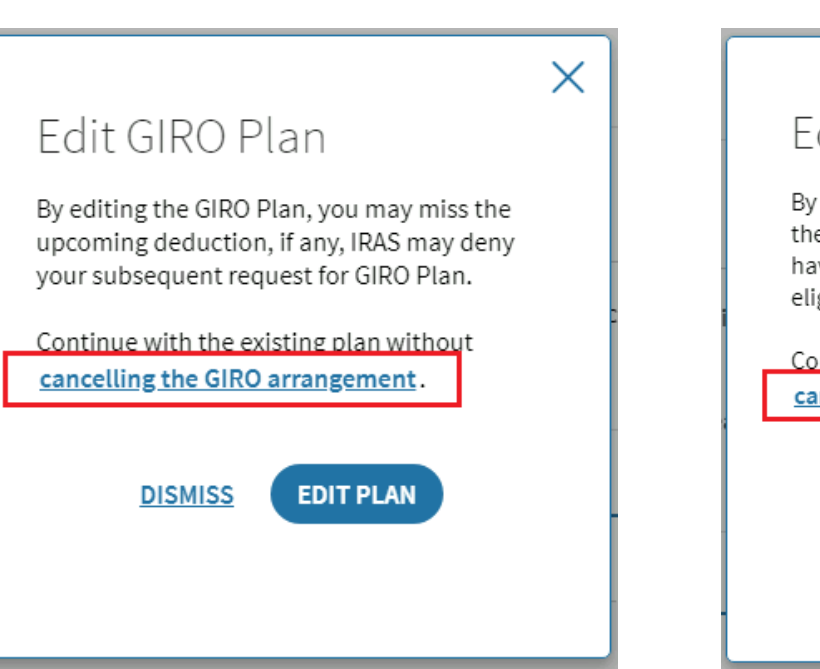

|                                                                                                    | Х |
|----------------------------------------------------------------------------------------------------|---|
| Edit Bank Account                                                                                                    |   |
| By editing the bank account, you may miss<br>the upcoming deduction, if any, and it would<br>have an impact to your future GIRO Plan<br>eligibility. |   |
| Continue with the existing plan without                                                                                                    |   |
| cancelling the GIRO arrangement.                                                                                                    |   |
| DISMISS EDIT BANK ACCOUNT                                                                                                    |   |
|                                                                                                    |   |

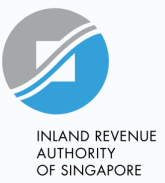

#### <u>Step 13</u>

You will be redirected to the 'Review' page of 'Cancel GIRO Plan'.

Check the Declaration box and click "Cancel Plan"

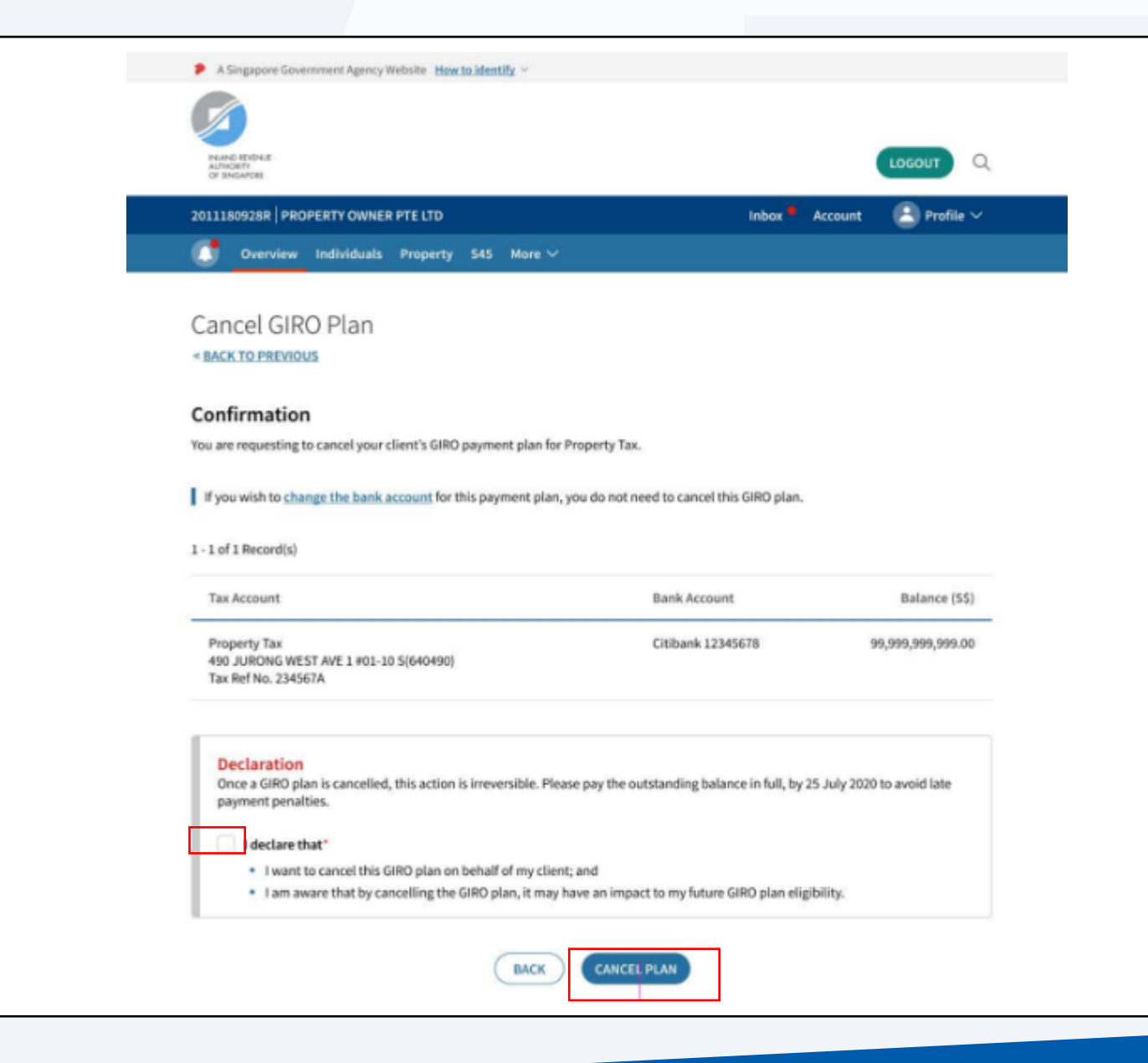

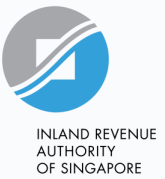

#### <u>Step 14</u>

Upon successful cancellation of your GIRO plan, you will be brought to the **Acknowledgement** page.

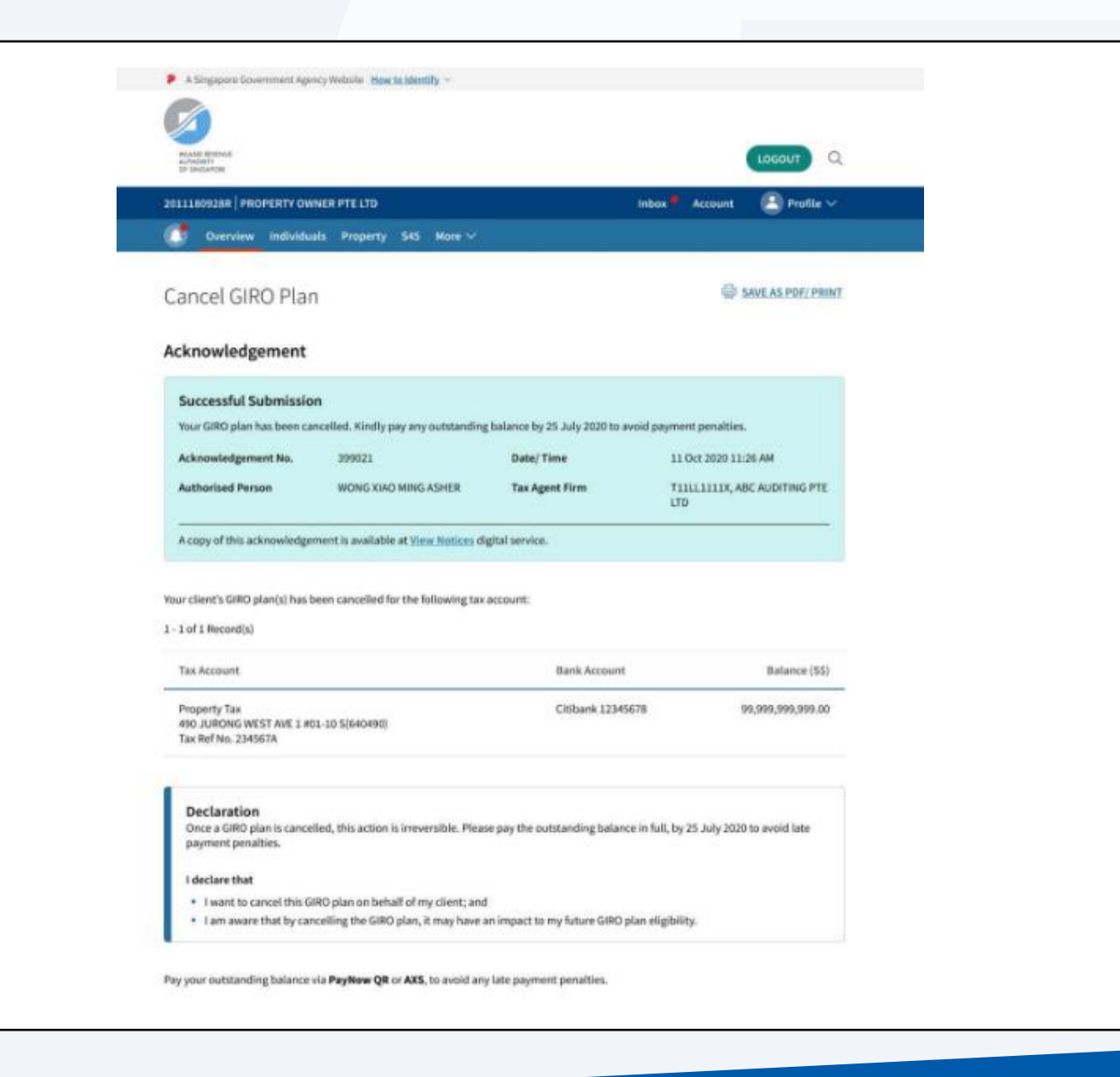

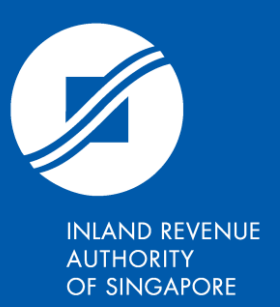

Published by Inland Revenue Authority of Singapore

Published on Aug 2024

# www.iras.gov.sg

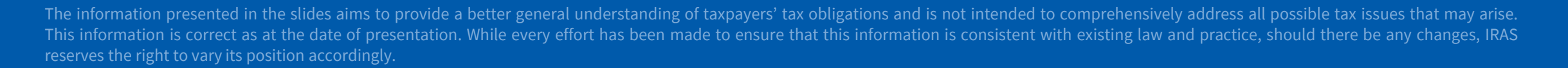